## 利用 Media Encoder 錄音:

1. 第一步打開 Windows Media 編碼器:

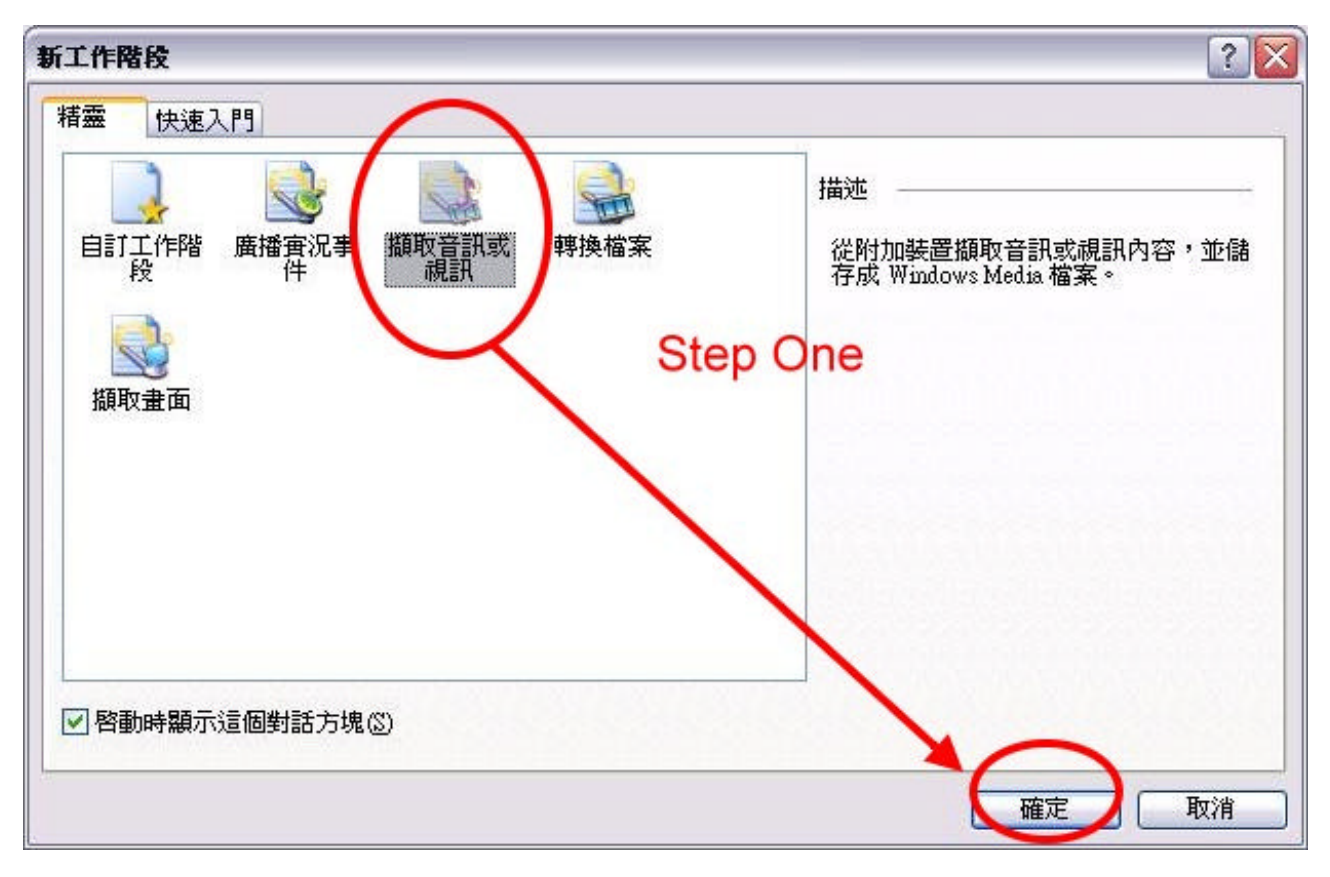

## 2.

| <b>医置選項</b><br>諸選取在此<br>的裝置。 | 工作階段中會使用的音訊與視訊編碼裝置。僅會列出目前已經安調         |
|------------------------------|---------------------------------------|
| 恋要使用什麼學                      | 長置?                                   |
|                              | · · · · · · · · · · · · · · · · · · · |
| ☑音訊(A):                      | (預設的音訊装置) (microphone) ~ 設定()         |
|                              |                                       |
| 提示                           | 史一下 [設定] 以設定選取装置的內容。<br>Step Two      |

3.

| 新工作階段精靈                                                  |
|----------------------------------------------------------|
| <b>輸出檔案</b><br>提供這個工作階段所將建立的 Windows Media 檔案其檔案名稱和位置。   |
| Step Three                                               |
| 檔案名稱创:<br>請選擇存為wma檔 瀏覽O…                                 |
| 提示<br>副檔名(.wma,或.wmv)會自動財加至檔案名稱。<br>∠上一步(四) 下一步(如) 字成 取消 |
| <上一步(B) (下一步(B) >) 完成 [取消]                               |

4.

| Step Fo                    | 玉。您選擇 <br>UL                     | 的發佈方法將             | 決定此工作階 | 段可使用的約 | <b>鳥碼設定。</b> |
|----------------------------|----------------------------------|--------------------|--------|--------|--------------|
| 《要如何發佈您                    | 的内容?                             |                    |        |        |              |
| Windows<br>網路回版<br>Windows | Media 伺服器<br>器 (新進干量<br>Media 硬體 | 器(串流)<br>戦/<br>設定機 |        |        |              |
| Pocket PC<br>檔案保存          | Menta Actor                      | SX ACHE            |        |        |              |
|                            |                                  | 1                  |        |        |              |
|                            |                                  |                    |        |        |              |
| 提示 使用                      | 不同於您在                            | 此頁所指定的             | 酸佈方法,可 | 能對播放品  | 賢會有負面        |
| 入・人 呂谷野                    | •                                |                    | L      |        |              |

5.

| 「工作階段精霊                      | E 🛛 🛛 🔀                                                                             |
|------------------------------|-------------------------------------------------------------------------------------|
| <b>编碼選項</b><br>選取內容的<br>設定値。 | 以<br>約編碼設定。您的選擇會決定位元速率、 畫面格速率與緩衝區大小等                                                |
| 您要如何將音                       | 訊與視訊編碼?                                                                             |
| 視訊(型):                       | ×                                                                                   |
| 音訊( <u>A</u> ):              | 多重位元速率音訊 (CBR) ✔                                                                    |
| □□元速率(R)<br>- 提示             | )<br>總位元速率 畫面榕速率 輸出大小<br>□ 37 Kbps 品質不要太高<br>□ 24 Kbps 否則檔案會太大<br>□ 19 Khns 否則檔案會太大 |
| 。 完                          | 成精靈後,您可以在 [工作階段內容] 回极上調整這些設定。                                                       |
| ×                            | 可以跳過 直接完成                                                                           |
|                              | <上一步B) 下一步III > 完成 取消                                                               |

(原始位元速率訂在 135Kbps,請記得取消打勾,改選 37Kbps 以下選項)

## 6. 開始進行錄音

| 永命名 - ₩indov      | vs Media 编码器               |                                                                                             |                           |
|-------------------|----------------------------|---------------------------------------------------------------------------------------------|---------------------------|
| 檔案 ④ 檢視 ⑨ 打       | 空制項(C) 工具(I) <u>算明(II)</u> | 0                                                                                           |                           |
| 📑 新工作階段 🤔         | 📙 📝 內容 🔵 開始編碼              | 0 停止 0 暫                                                                                    | ₽.                        |
|                   |                            | $\sim$                                                                                      |                           |
| 按下                | 此鍵可開始錄音                    | X                                                                                           |                           |
|                   | 開始錄音                       | 後「信」                                                                                        | 键便可以操作                    |
|                   | 141 XD 241 H               | 12, 17 11                                                                                   |                           |
|                   |                            |                                                                                             |                           |
|                   |                            |                                                                                             |                           |
| 監視器               |                            |                                                                                             | ×                         |
| 一般 彩              | 充計 伺服器 連線                  | 事件記錄                                                                                        | EDL                       |
|                   | 輸入                         |                                                                                             | 輸出                        |
| 視訊:               | -<br>(預設的空訊鞋署)             | 檔案:<br>應透這接信:                                                                               | C.\Docume\comment-hw1.wma |
| 指令碼:              | -                          | 伺服器 URL:                                                                                    | +                         |
|                   | 編碼                         |                                                                                             | 進度                        |
| 設定:<br>DRM 保護·    | 多重位元速率音訊 (CBR)<br>  杏      | 經過時間:<br>剩餘時間:                                                                              | -                         |
| 視訊最佳化:            |                            | 完成百分比:                                                                                      | -                         |
| 總位元速率:<br>預期 fns: |                            | -<br>-<br>-<br>-<br>-<br>-<br>-<br>-<br>-<br>-<br>-<br>-<br>-<br>-<br>-<br>-<br>-<br>-<br>- | 系統                        |
| 平均 fps:           |                            | 剩餘的磁碟時間                                                                                     | 9.04 GB                   |
| 所有指令碼:            |                            | CPU 負載:                                                                                     | -                         |
| L                 |                            |                                                                                             |                           |
| 編碼器就緒             |                            |                                                                                             |                           |

如果隨時要中止、重錄,就按下停止鍵,停止錄音。再按下「開始編碼」,再錄。可反覆停止、 重來到滿意為止。

## 7. 錄音完畢

| 10 | 動作:                                            | 擷取檔案                                         |            | [       |
|----|------------------------------------------------|----------------------------------------------|------------|---------|
|    | 使用的來源:                                         | (預設的音訊裝置)                                    |            | 播放輸出檔案  |
|    | 輸出檔案:                                          | C:\Documents and Settings\Gret               | chen'My Dc | 新工作階段(N |
|    | 內容持續時間:<br>工作階段持續時間:                           | 00:00:00:06(日:時:分:秒)<br>00:00:00:06(日:時:分:秒) | =          | 說明曲     |
|    | 工作階段:<br>編碼的位元組(總計):<br>位元速率(預期):<br>位元速率(平均): | 16.41 KB<br>20 Kbps<br>20 Kbps               |            |         |
|    | 音訊 [20.0 Kbps]:<br>編碼的位元組 (總計):                | 16.41 KB                                     | 按此新        | 建可直接    |
|    | < ]                                            |                                              | 了田子人当      | 小日日月月日  |

如果對錄好的結果不滿意,就按「新工作階段」,然後重新再做一遍,到滿意為止。